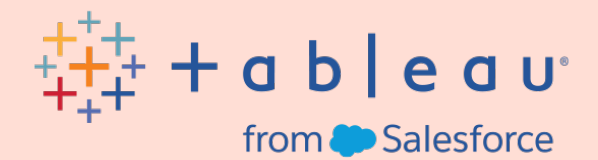

# Tableau Data+Movies スターターキット

シニアデータエバンジェリスト、Andy Cotgreave

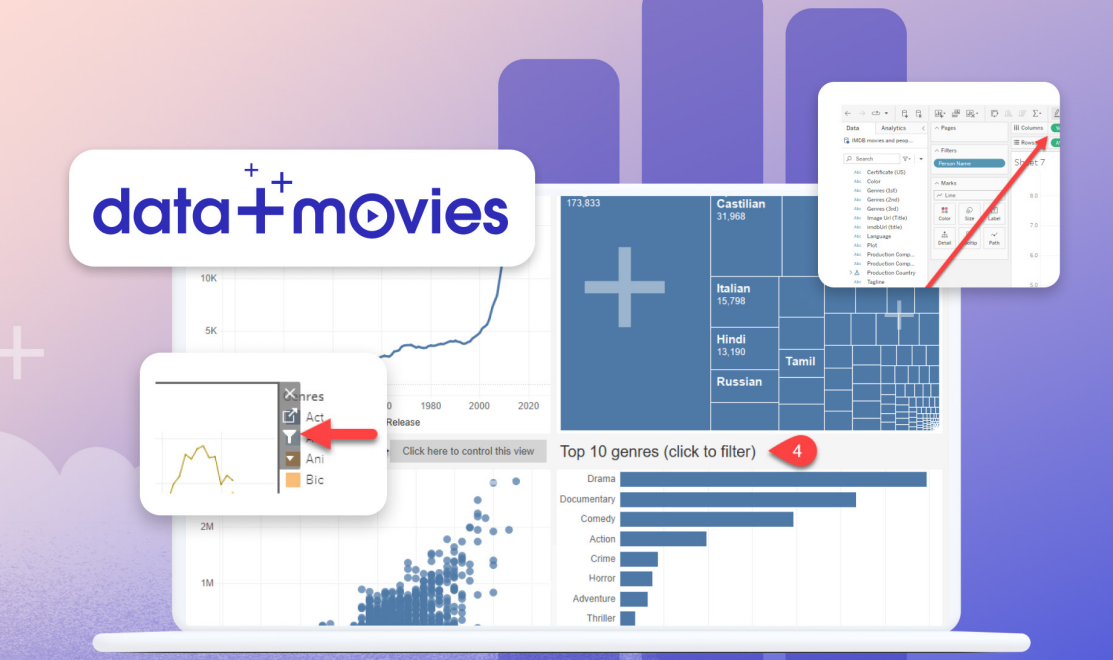

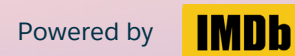

## 目次

| はじめに                               | 1  |
|------------------------------------|----|
| 準備 – Tableau Publicアカウントを作成する      | 3  |
| スターターダッシュボードの構成を理解する               | 4  |
| スターターダッシュボードのコピーを作成する              | 5  |
| グラフを作成する – 好きな俳優の出演作品を見つける         | 6  |
| グラフを作成する – ジャンルの変遷を探ってみる           | 10 |
| グラフを作成する – 投票数の多い映画を確認する           | 11 |
| ダッシュボードを作成する – 2つのグラフをダッシュボードにまとめる | 12 |
| 書式を設定する                            | 14 |
| ワークブックを保存し、表示する                    | 15 |
| ワークブックを共有する                        | 16 |
| Vizにハッシュタグ「#DataPlusMoviesJP」を追加する | 16 |

| 付録 - | - データフィールドリスト              | 17 |
|------|----------------------------|----|
|      | Movie                      | 17 |
|      | Cast and Crew              |    |
|      | Person's Role in the Movie | 20 |
|      | Award Nominations          | 21 |
|      | Age Rating                 | 22 |

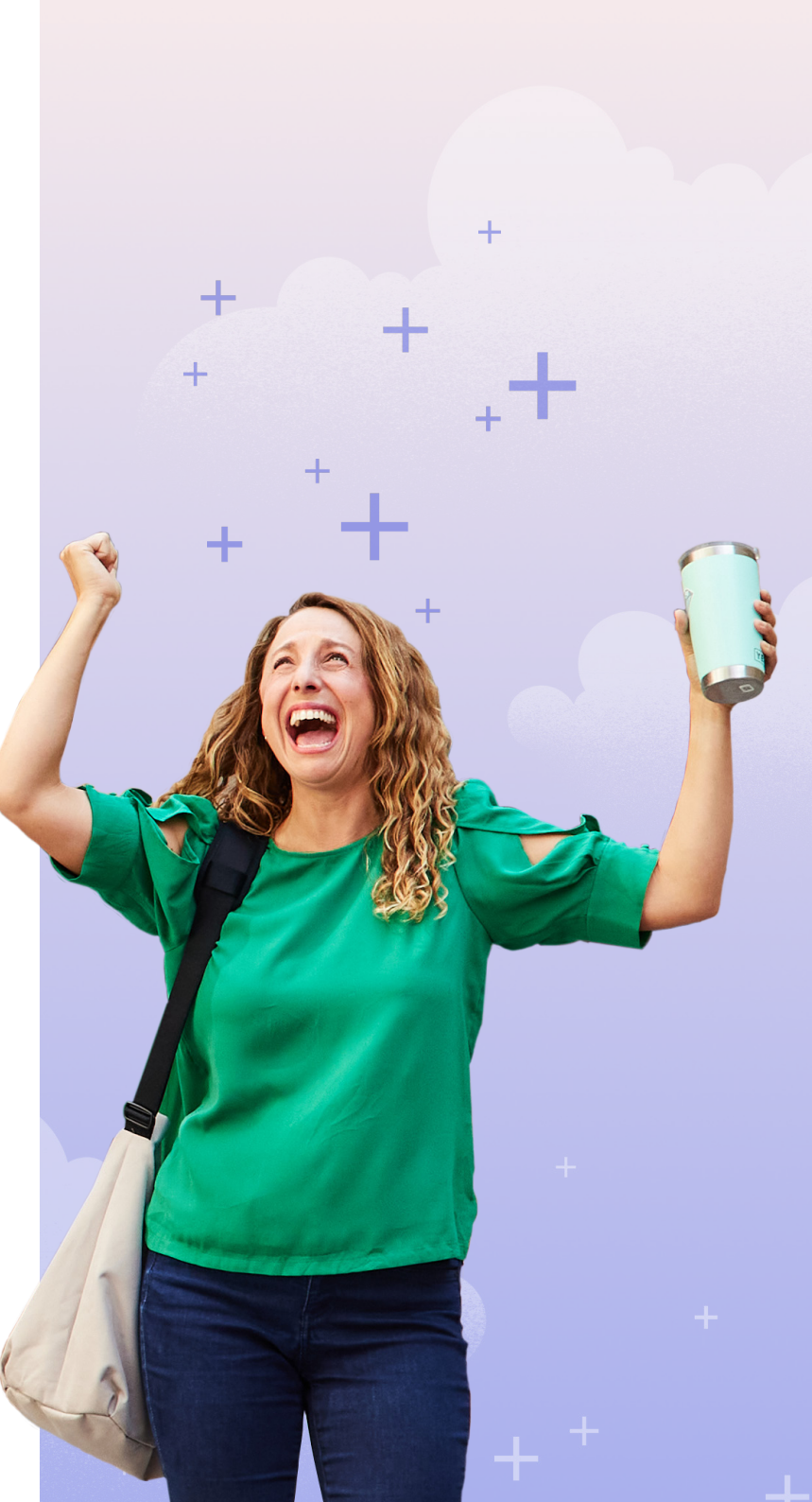

### はじめに

映画ファンの皆さま、こんにちは。

『Tableau Data + Moviesスターターキット』へようこそ!このたびIMDbとの 提携により、映画に関するデータをTableauで活用できるようになりました。 IMDbは、世界的に知られる、権威ある映像関連のデータベースです。映画やテ レビ番組、俳優、監督に関する情報を網羅しています。ぜひ、あなたの好きな映 画に関するデータからストーリーを紡ぎ、共有してください。映画のデータから、 どのようなことがわかるでしょうか。気になる俳優の全出演作品?マーベル映 画とDC映画はどちらが人気?あるいは、世界ではどんな言語の映画が製作され ているのかを調べてみるのも面白そう。

すぐに始められるように、スターターダッシュボードとデータを用意しました。 Tableauを使ったことがなくても大丈夫。このガイドで、映画をテーマにした ビジュアライゼーション(Viz)の作成方法を順を追って説明します。すでに Tableauを使っている方は、最初の手順はスキップして、さっそくVizを作ってみ てください。

テーマ別のスターターダッシュボードも用意しました!

<u>SF・スターターダッシュボード(英語)</u> <u>ホラー&ハロウィーン・スターターダッシュボード(英語)</u> <u>ホリデー・スターターダッシュボード(英語)</u>

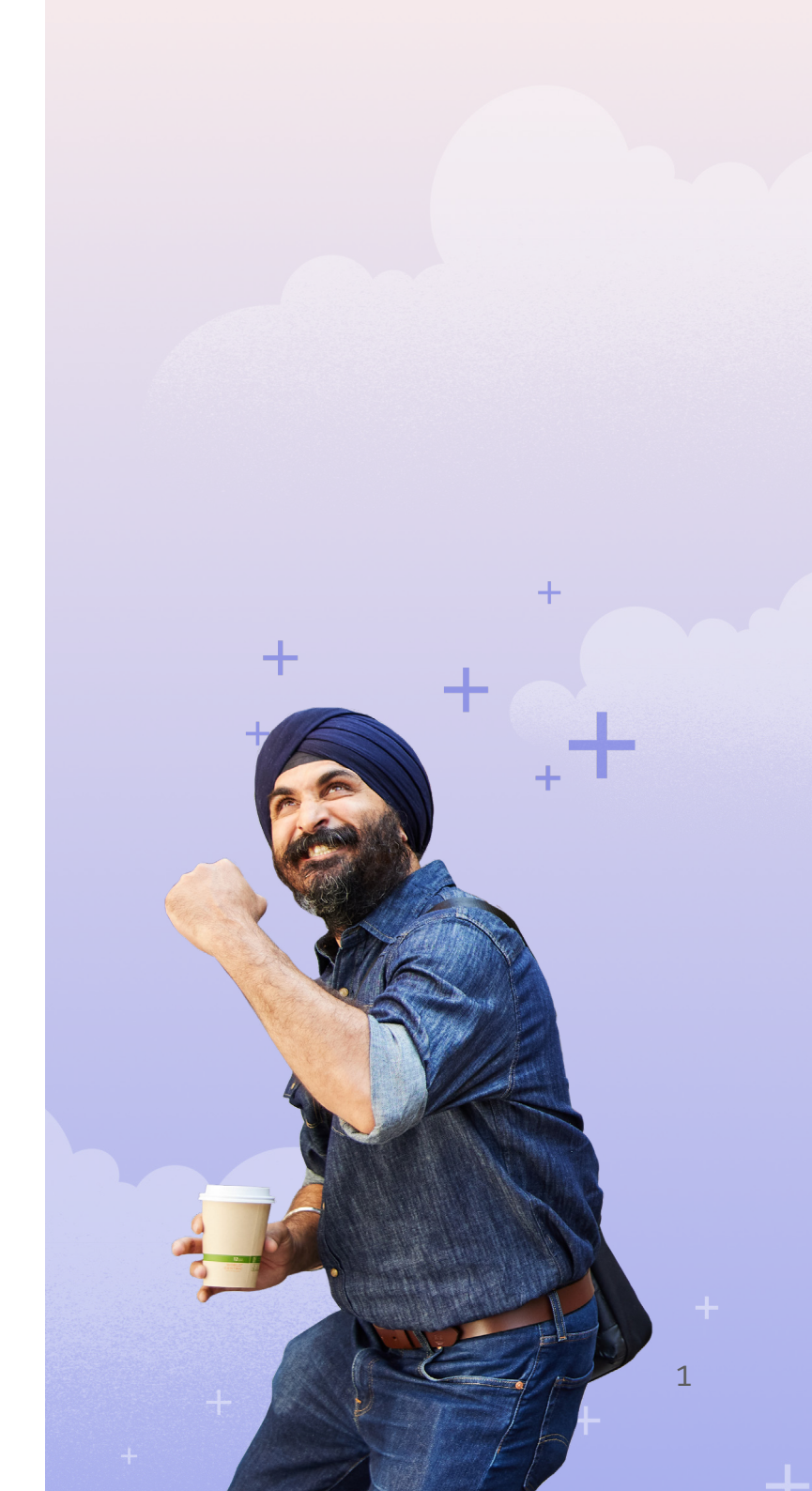

#### このガイドの内容

- Tableau Publicを使ってみる
- ・ スターターダッシュボードの構成を理解する
- ・ 4つの例で学ぶデータ探索とVizの作成
- ・ 書式設定のアイデア

初めて使う方のために、Tableauを詳しく学べるさまざまなリソースを用意して います。

Vizが完成したら、ぜひ共有してください。Vizの共有方法については、後ほど詳し く説明します。

データを提供し、Data + Moviesチャレンジにご協力いただいたIMDbに、心から感謝いたします。

TableauのシニアデータエバンジェリストであるAndy Cotgreaveが、このガイ ドで皆さまをお手伝いします。では、さっそく始めましょう! お願い

商標および著作権の制限により、作成した ビジュアライゼーションをTableauで共 有する場合は、商標または著作権を侵害 するコンテンツを使用しないでください。 IMDbのWebサイト上にある素材は、すべ てこの制限の対象になります。Tableauア ンバサダーは、Vizを作成するための画像の 使用許可を得ています。使用制限に関する 規則の詳細については、こちらをお読みく ださい(英語)。

Andy

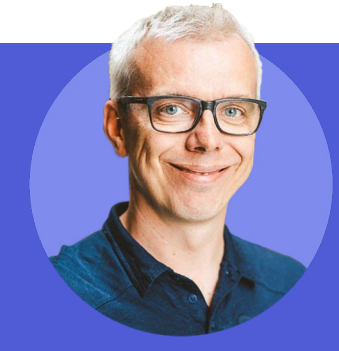

Andy Cotgreaveは『The Big Book of Dashboards』の共著者であり、Tableauのシニアデータエバンジェリストです。Tableauの動画シリー ズ『If Data Could Talk』や『Chart Chat』に出演し、『Information Age』ではコラムを執筆。オックスフォード大学にアナリストとして勤 務後、データビジュアライゼーションとBI分野で15年以上の経験を積む。あらゆる業界でお客様やメディア、アナリストがデータを視覚化 し、理解できるように支援しています。ビジュアルアナリティクスでトレンドを発見し、データ探索スキルを向上するうえで役立つ、技術 的なアドバイスやアイデアを多くの人々に提供、指導しています。

+-

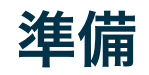

#### Tableau Publicアカウントを作成する

Tableau Publicアカウントを持っていない場合は、まずアカウントを作成してく ださい。Tableau Publicのサインインページで、[アカウントの作成]をクリッ クします。

| サインイン                                        | 2    |
|----------------------------------------------|------|
| メールアドレス                                      |      |
| パスワード                                        | •••1 |
| <ul> <li>ログイン情報を保存</li> <li>サインイン</li> </ul> |      |
| パスワードを忘れた場合  アカウン                            | トの作成 |
| SALESFORCE CONTON.                           | ]    |

#### 手順に従ってアカウントを作成し、メールアドレスの確認が済んだら、準備完了 です。

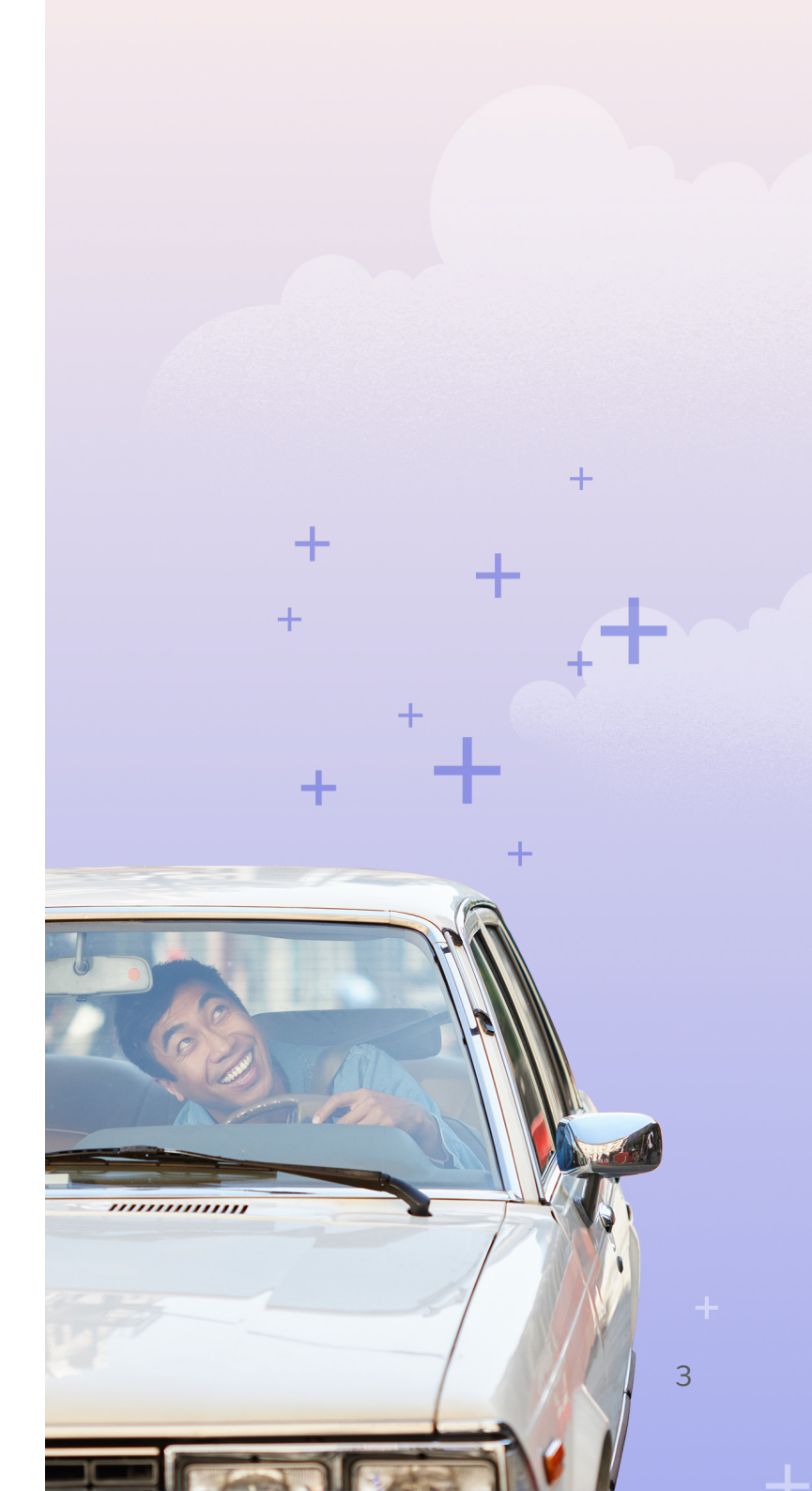

スターターダッシュボードの構成を理解する

まずは、スターターダッシュボードがどのようなものか、見てみま しょう。

-----

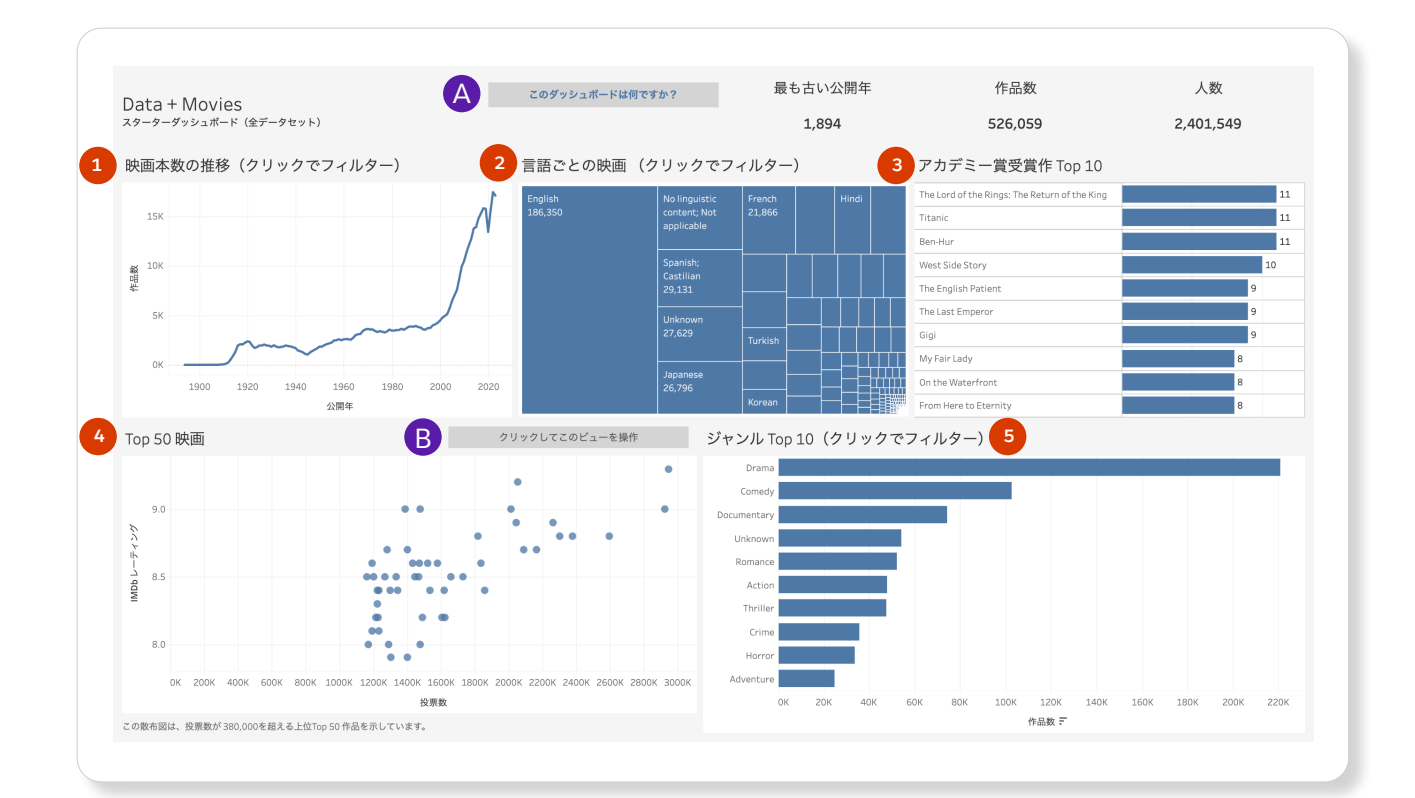

#### すぐに使える、構築済みの4つの ビュー

- 1 折れ線グラフ 現在までの公開作品数を年 ごとに表示します。
- 2 ツリーマップ 言語ごとの作品数を表示します。
- 3 棒グラフ アカデミー賞受賞数の多い上位 10作品を表示します。ツールチップには、 受賞部門が表示されます。
- 4 散布図 IMDbの評価と投票数にもとづいて、評価の高い映画を表示します。ツールチップには、主な出演者が5名程度表示されます。
- 5 棒グラフ 作品数の多い上位10ジャンルを 示します。

折れ線グラフ、ツリーマップ、棒グラフ(左の画 像の1、2、5)をクリックすると、ダッシュボー ドをフィルタリングできます。

散布図には、投票数50万票以上を集めている上 位2,500本の映画作品がデフォルトで表示され ます。このしきい値は、[クリックしてこのビュー を操作]ボタン(左の画像のBマーク)をクリッ クして変更できます。

このダッシュボードの詳細を確認するには、 ボタンをクリックしてください。

#### スターターダッシュボードのコピーを作成する

さっそく、映画スターターダッシュボードのコピーを作ってみましょう。 Tableauを初めて使う場合は、ブラウザーでの操作をおすすめします。手順は以 下のとおりです。

- 1. スターターダッシュボードにアクセスします。
- 2. ページの右上にある [コピーの作成] ボタンをクリックします。

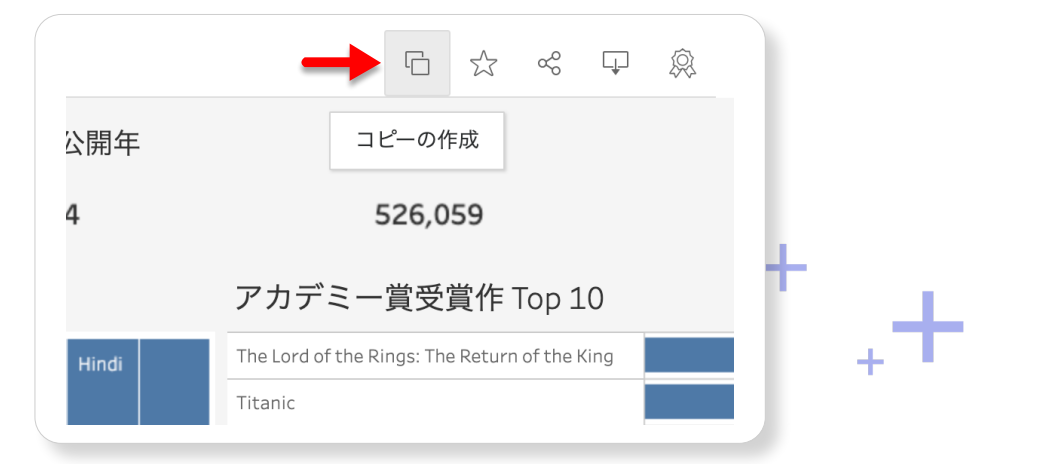

3. Tableau PublicでVizとダッシュボードを編集するウィンドウが開きます。 ダッシュボードのコピーを作成したら、データ探索の準備は完了です。

さっそくデータを探索して、ストーリーを作ってみましょう。次ページ以降の各 セクションで、データ探索のアイデアをいくつか紹介します。実行する際には、 編集モードになっていることを確認してください。下図のボタンをクリックす ると、編集モードになります。

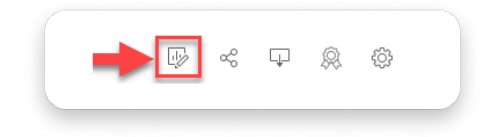

#### ヒント

ローカルで作業したい場合は、ワークブック をダウンロードできます。[ダウンロード] ボ タンをクリックしてください。このワークブッ クのデータセットは容量が非常に大きいため、 コンピューターのパフォーマンスに影響する 可能性があります。また、2000年から2023 年の映画のデータのみで構成されるワーク ブックもダウンロード可能です。

ローカルで作業するには、コンピューターに Tableauのインストールが必要です。

Tableauの無料トライアル版は、こちらから。

5

#### グラフを作成する - 好きな俳優の出演作品を見つける

3人の俳優モーガン・フリーマン (Morgan Freeman)、メリル・ストリープ (Meryl Streep)、ニコラス・ケイジ (Nicolas Cage) についてのインサイトを発見してみ ましょう。出演作品の評価が、時代とともにどのように変化しているのかを調べ てみることにします。

[新しいワークシート] ボタンをクリックします。

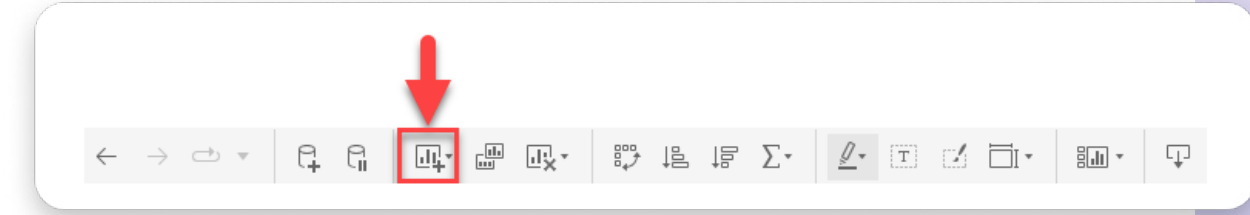

探索したい俳優だけを表示するフィルターを作成します。ここでフィルター を作っておかないと、映画関係者150万人ものデータを使ったグラフになって しまいます。

1. 左側の [データ] ウィンドウから [名前] フィールドを [フィルター] シェ ルフにドラッグします。

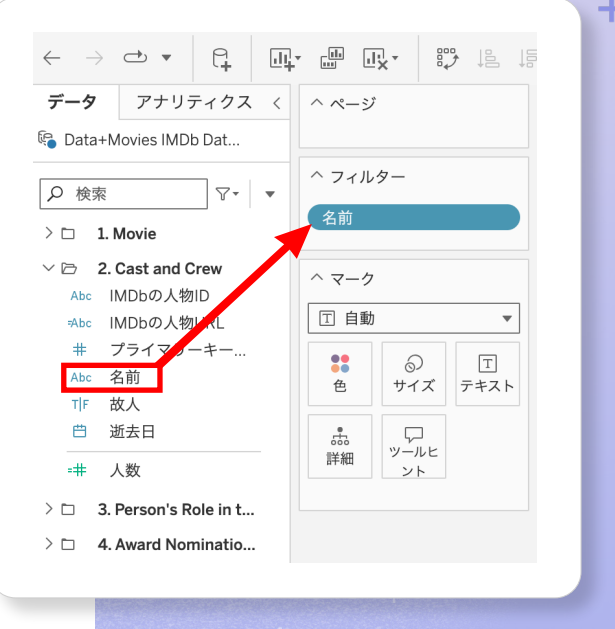

+

+

2. 探索したい俳優の名前をテキストボックスに入力します。\*その際、[カスタム値のリスト]が選択されていることを確認してください。俳優の名前を入力して、[追加]ボタンをクリックします。

\* 俳優の名前は、英語での入力を推奨。

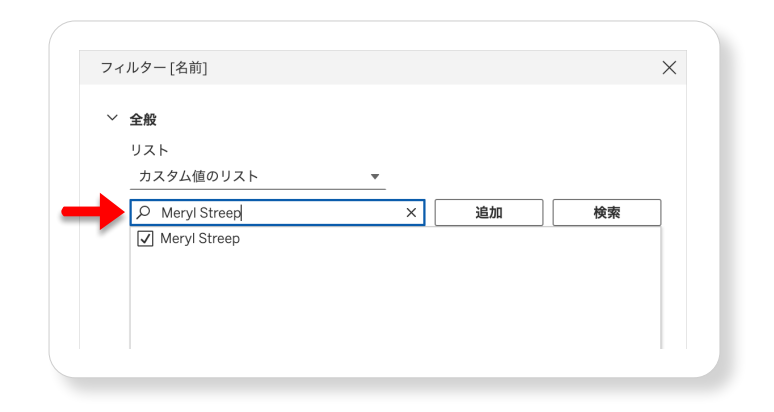

3. フィールドをビューにドラッグします。[公開日 (MM/YYYY)] を [列] シェ ルフに、[IMDbでの評価] を [行] シェルフにドラッグします。

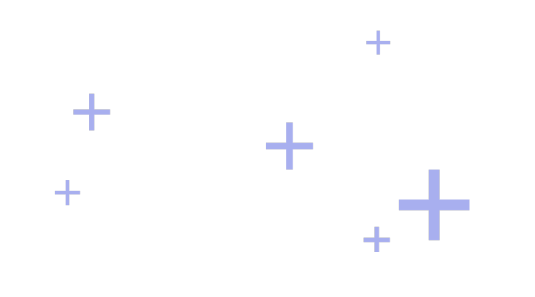

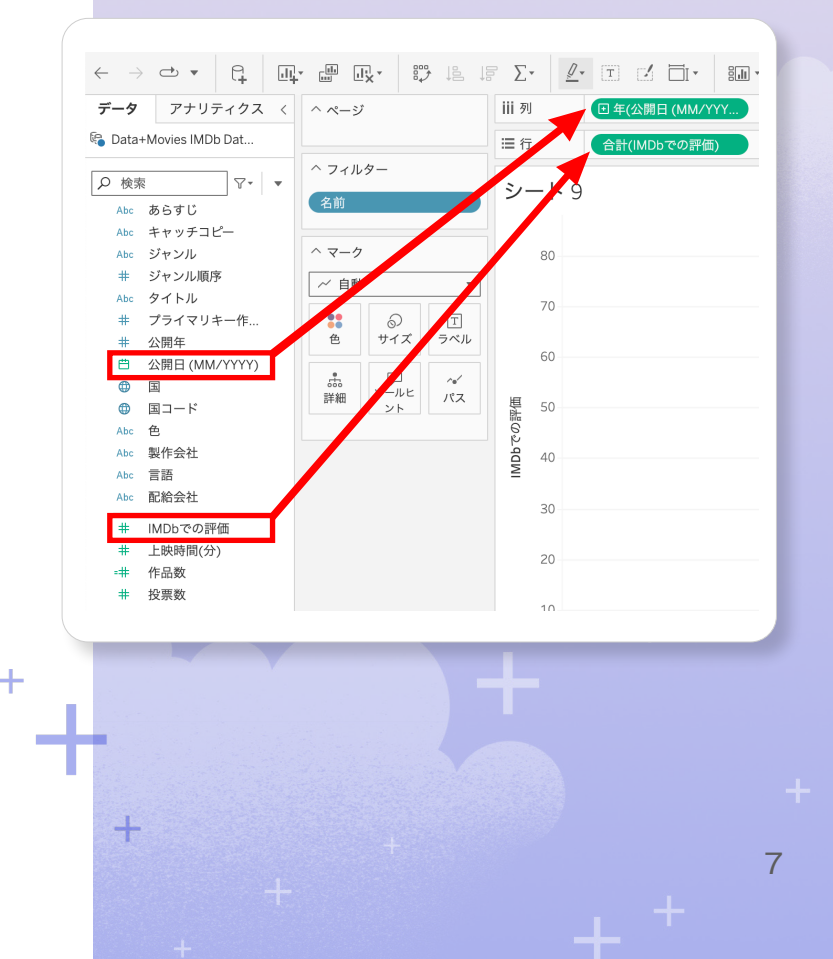

折れ線グラフが表示されました。このグラフは、3人の俳優のいずれかが出演した映画の平均評価の変化を示しています。しかし、確認したいのは各俳優の出演作の評価です。

[名前]を[データ]ウィンドウから[色]シェルフにドラッグ&ドロップする と、俳優ごとの折れ線グラフが作成されます。これで最初のビューが完成しまし た。以下のように表示されています。

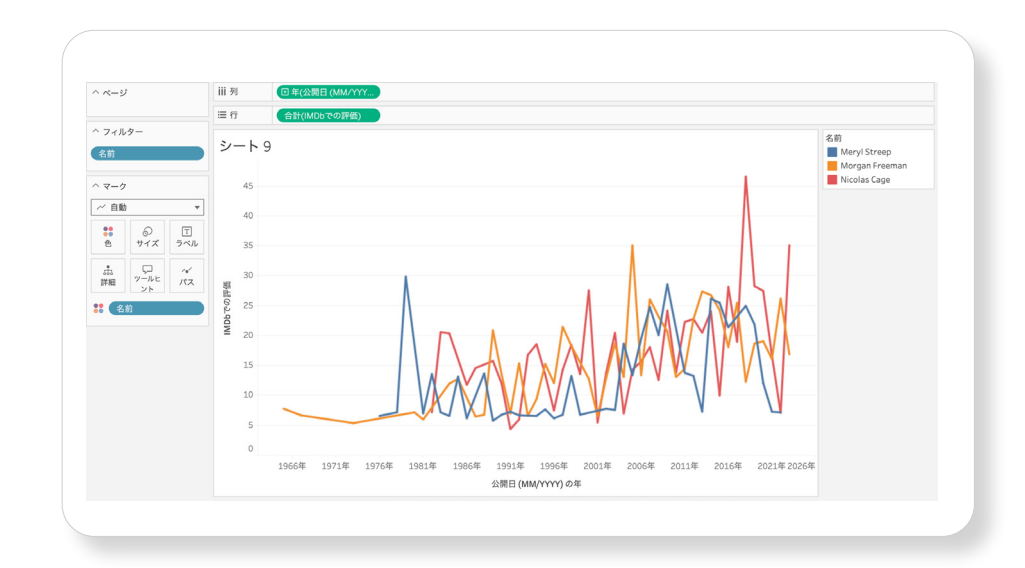

このグラフからでもインサイトを得られますが、もう少しわかりやすくしてみま しょう。

それぞれの出演作を確認できるようにしてみます。[データ] ウィンドウから [タ イトル] を [詳細] シェルフにドラッグします。その後、新たに [名前] を [列] シェルフにドラッグします ([公開日 (MM/YYYY)] の左側にドラッグ)。次ペー ジの画像のようなビューが表示されます。点にカーソルを合わせると、詳細を確 認できます。

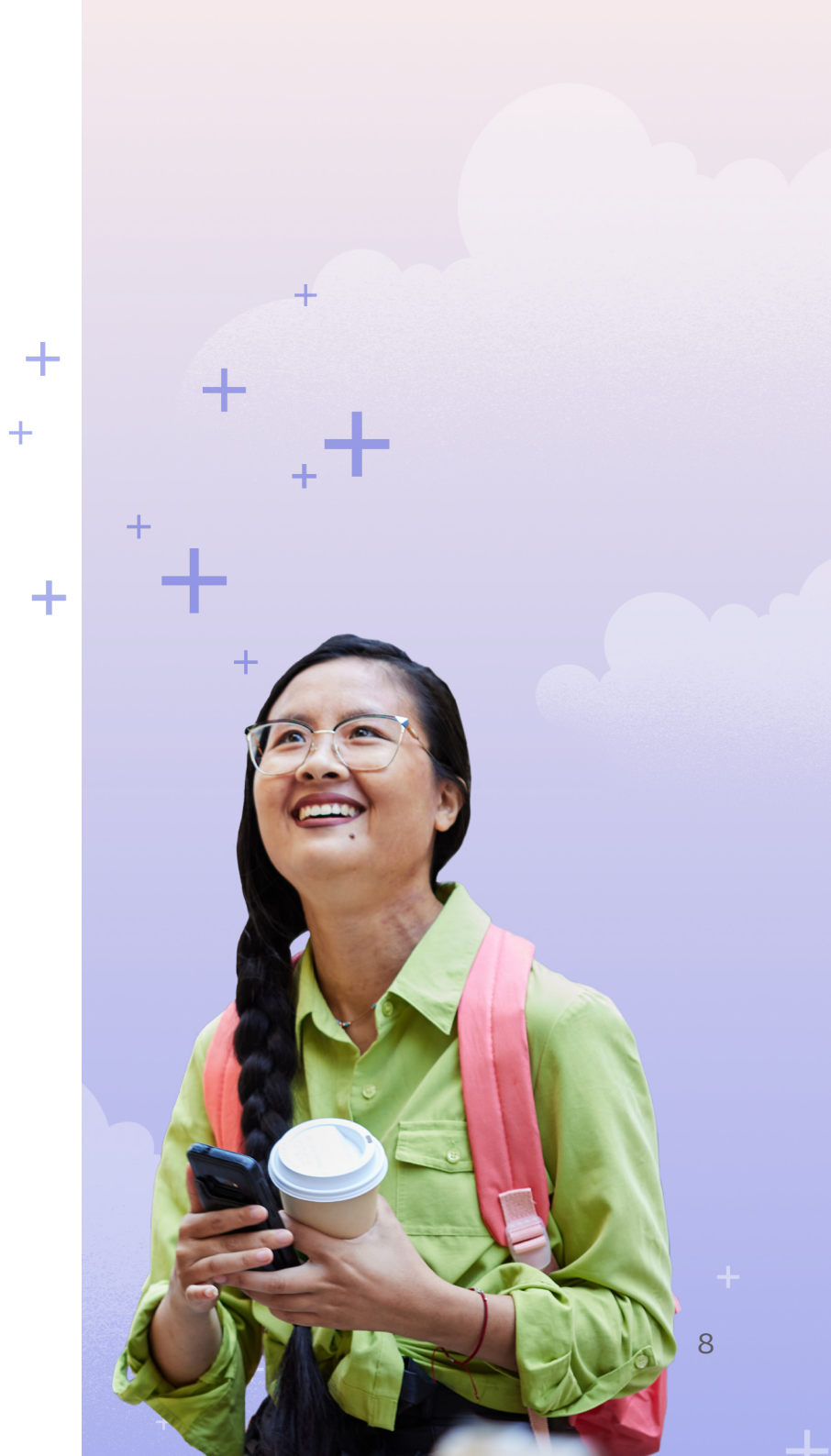

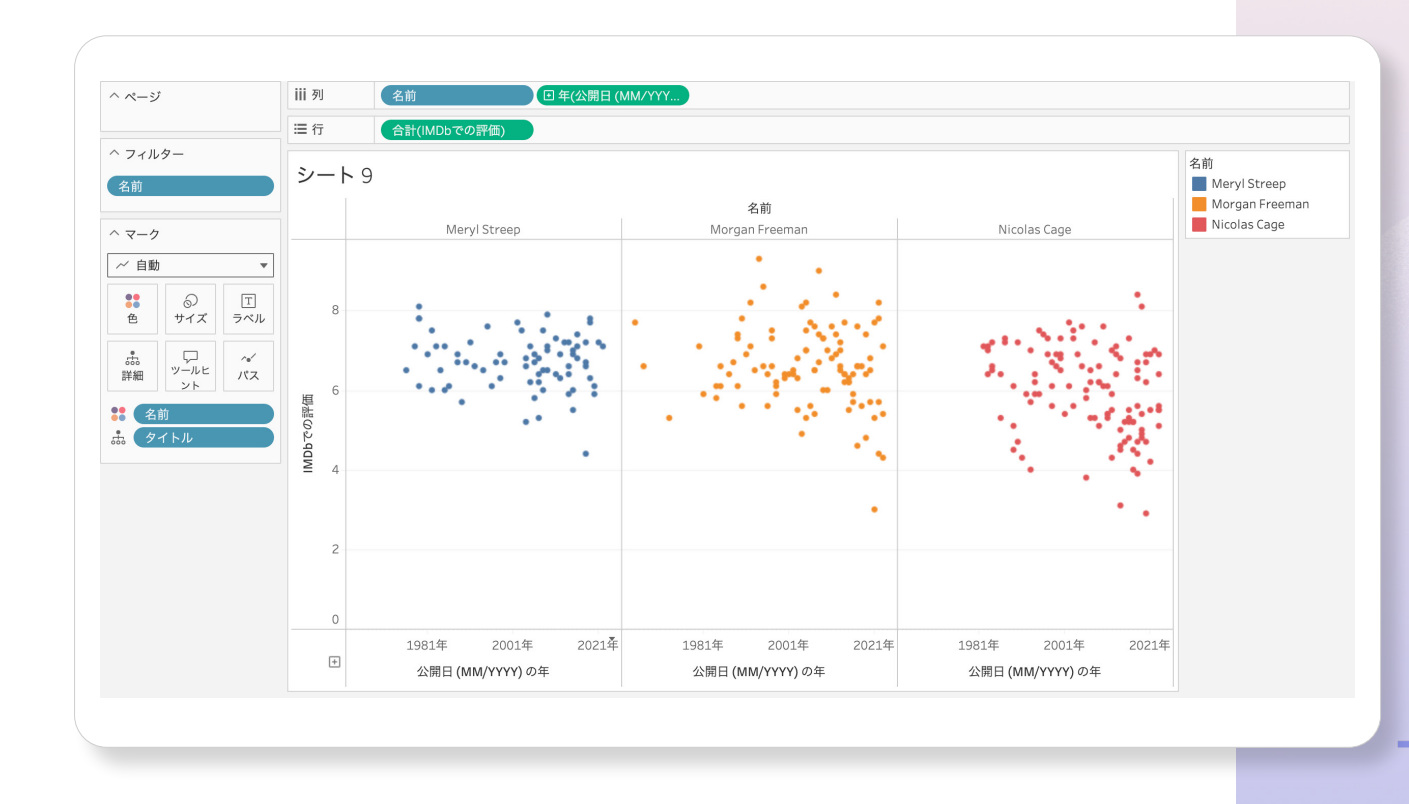

+

9

このビューから、さまざまなことがわかります。評価のばらつきが最も小さいの は、メリル・ストリープの出演作品です。モーガン・フリーマンとニコラス・ケ イジは、評価の高い作品にも、いまひとつな作品にも出演しています。3人の中で、 最も評価の高い作品に出ているのは、モーガン・フリーマンです。最低評価の映 画に出演しているのは、ニコラス・ケイジです(2020年の作品『アース・フォー ル JIU JITSU』で、スコアは10点満点で2.9点)。

このビューに平均値のリファレンスラインを追加することもできます。出演作品の評価の平均が最も高い俳優は誰でしょうか。また、[投票数] などの測定値を [サイズ] シェルフに追加してみてもいいでしょう。

#### グラフを作成する - ジャンルの変遷を探ってみる

このセクションでは、映画のジャンルに注目して、簡単なダッシュボードを作成 します。

ジャンルのトレンドがどう変化しているかを探ってみましょう。新しいシート を作り、[公開日 (MM/YYYY)]を[列] シェルフにドラッグします。次に[作 品数]を[行] シェルフにドラッグします。これで、映画の作品数を時系列で示 すグラフが作成されます。ここで、[ジャンル]を[色] シェルフにドラッグす ると、下図のようなグラフができます。

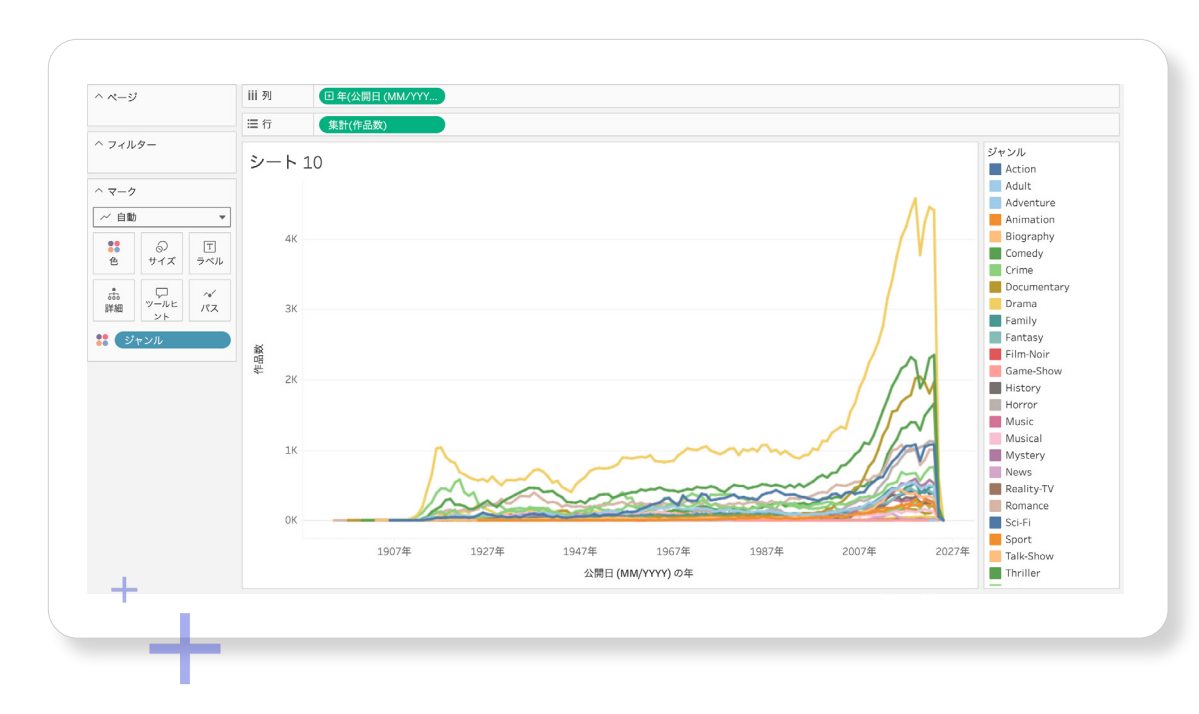

2000年以降、ドラマが急増していますね。 IMDbでは現在、ドラマの作品数が最も多く、 次にドキュメンタリーとコメディが続きます。 凡例でジャンルの色をクリックすると、該当 するジャンルがハイライトされます。初期の 年代では [Unknown] というジャンルが多く なっていますが、これは多くの作品がどのジャ ンルにも分類されないことを示しています。 凡例で [Unknown] を右クリックすると、グ ラフから除外できます。

[ジャンル] を [色] フィールドに追加すると、 たくさんの色で表示されます。なかには重複 している色もあります。個人的なデータ探索 であればそのままでもいいのですが、ビジュア ライゼーションを共有するなら、色数を減ら すことをおすすめします。Tableauのホワイ トペーパー『優れたビジュアライゼーション の条件』では、ビジュアライゼーションのベ ストプラクティスを紹介しています。

画面の下にあるシートタブをダブルクリック して、このシートに「ジャンルの変遷」という 名前を付けます。

#### グラフを作成する - 投票数の多い映画を確認する

今度は棒グラフを作成して、最も投票数の多い映画を調べてみましょう。

まず、上位100本の映画に絞り込みます。新しいシートを作り、[データ] ウィ ンドウから [プライマリキー作品ID] を [フィルター] シェルフにドラッグ します。[フィルター] ダイアログが開いたら [上位/下位] をクリックします。 右の図のように詳細を入力して、上位100作品のみが表示されるようにします。

+

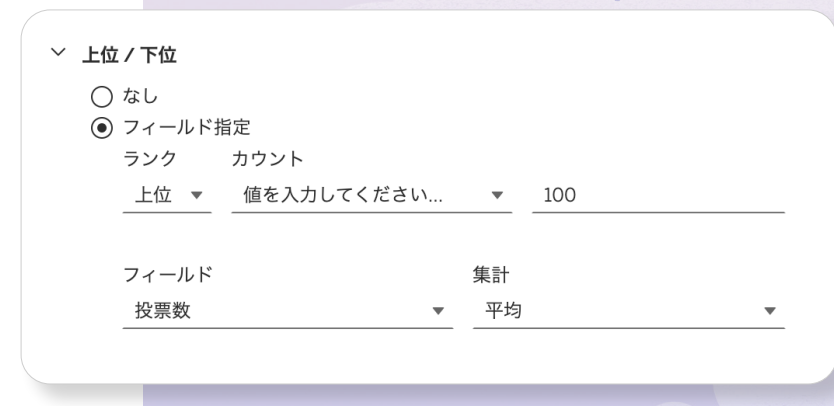

+

次に [投票数] を [列] シェルフに、[タイトル] を [行] シェルフにドラッグします。ツールバー のソートボタンをクリックすると、投票数の多 い映画を確認できます。上位に入っているのは どの作品でしょうか。

[ジャンル順序] を [フィルター] シェルフに ドラッグしてフィルターを「1」に設定し、[ジャ ンル] を [色] シェルフにドラッグすると、ジャ ンルの情報を表示できます。右の図のようなグ ラフになります。

画面の下にあるシートタブをダブルクリックして、このシートに「トップ投票数映画」という 名前を付けます。

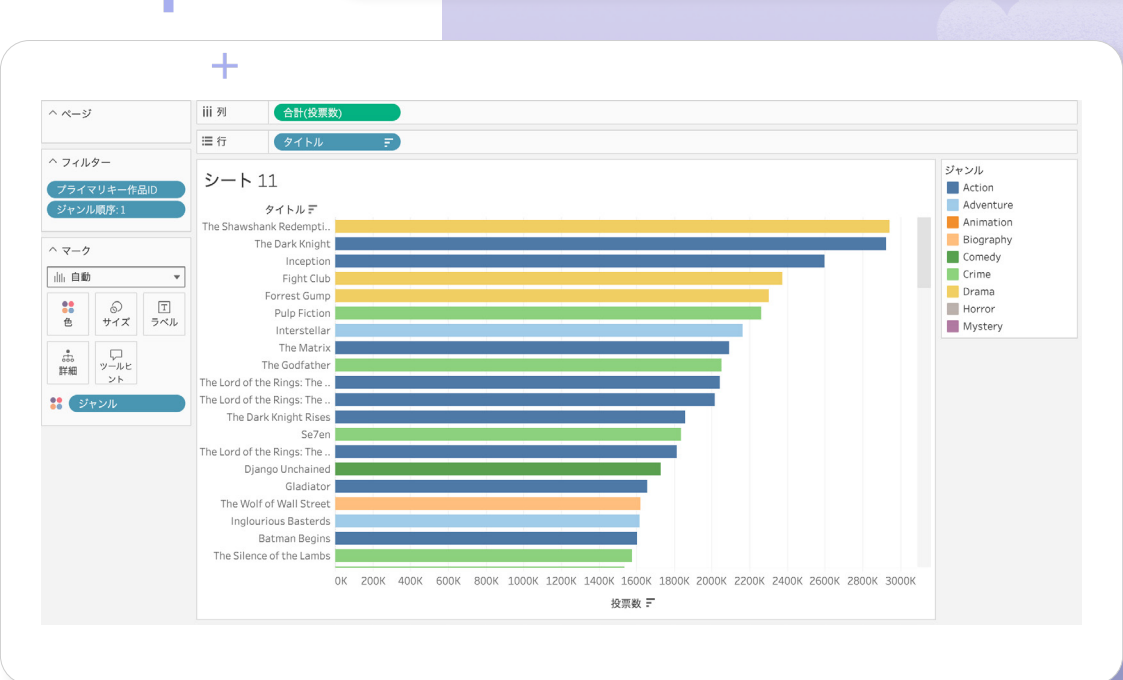

#### ダッシュボードを作成する - 2つのグラフをダッシュボードに まとめる

最後に、2つの「ジャンル」グラフを1つのダッシュボードにまとめて、年別、 ジャンル別に、最も投票数の多い映画を探索できるようにしましょう。

ツールバーで [新しいダッシュボード] ボタンをクリックして、ダッシュボー ドを作成します。

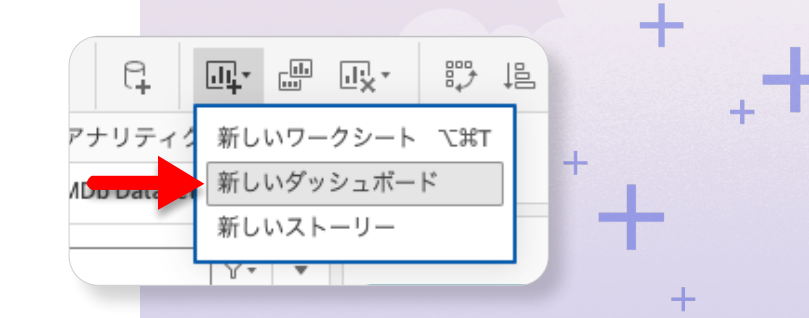

画面の左に、ワークブック内にあるすべてのシー トのリストが表示されます。

[ジャンルの変遷] シートをダッシュボードのキャ ンバスにドラッグします。グラフと凡例が表示さ れます。

次に [トップ投票数映画] シートをダッシュボー ドにドラッグします。マウスボタンを押している 間、グラフを配置する場所がプレビューで表示さ れます。2つ目のグラフは、折れ線グラフの下に ドロップしてください。すると、右の図のように 表示されます。

これでダッシュボードが作成されました。2つのシートを連動させてみましょう。

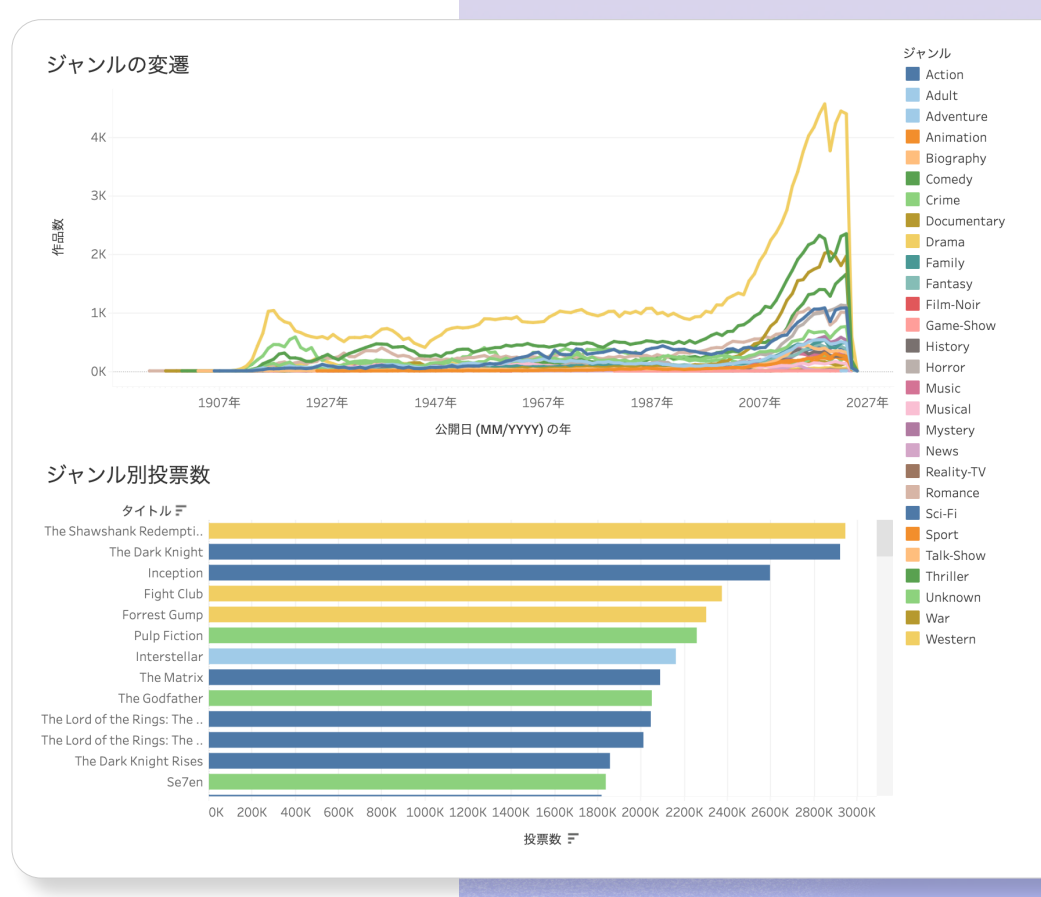

折れ線グラフを使ってフィルタリングできるようにします。折れ線グラフ をクリックすると、棒グラフにその年の上位作品が表示されるようにして みましょう。

ダッシュボードには、簡単にフィルターを追加できます。折れ線グラフの シートをクリックして、右上の[フィルターとして使用]をクリックします。

折れ線グラフでいずれかの線をクリックして、棒グラフをフィルタリングしてみましょう。……あれ?棒グラフが消えてしまいました。

ここで、もう1つやらなければならないことがあります。[トップ投票数映画] シートに戻ってください。[フィルター]シェルフに [アクション]という 新しいフィルターが追加されています。これは、先ほどダッシュボードで作 成したフィルターアクションです。

[アクション] フィルターは、上位100作品のフィルターの前に適用する必要 があります。そこで、コンテキストフィルターを作成します。[アクション]フィ ルターを右クリックして、[コンテキストに追加]を選択します。フィルター の色が青からグレーに変わり、またグラフが表示されるようになります。コ ンテキストフィルターの詳細については、こちらを参照してください。

ダッシュボードに戻り、フィルターを試してみましょう。ダッシュボードが インタラクティブになり、ジャンルの折れ線グラフ上で公開年に当たる部分 をクリックすると、その年の投票数の多い映画が表示されるようになりま した。

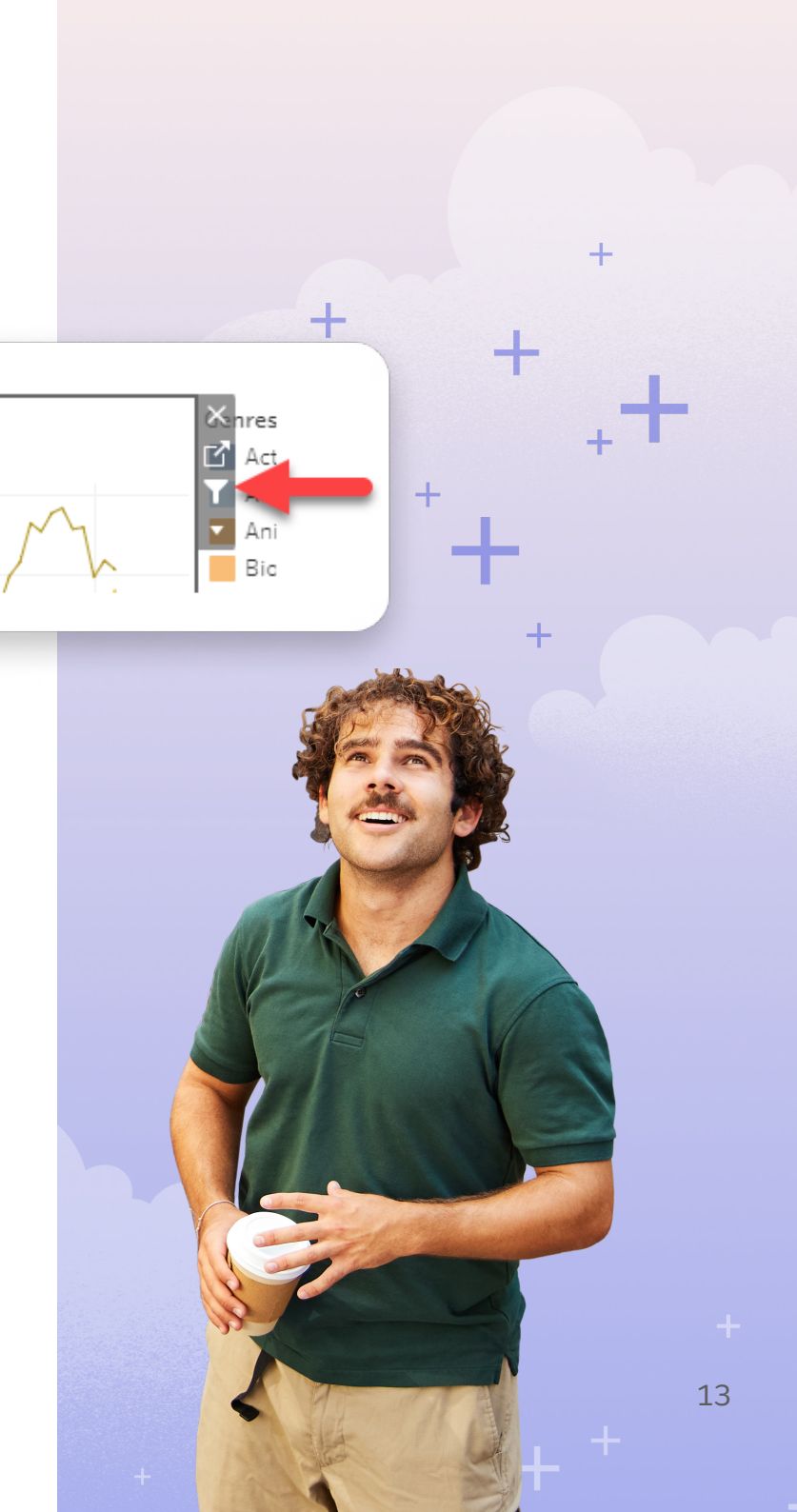

書式を設定する

これでグラフとダッシュボードを作れるようになりました。ドラッグ&ドロップ 操作で、さらにいろいろなストーリーを発見できます。

共有したいストーリーを見つけたら、書式を設定して、見せ方を工夫しましょう。 このeBookでは、書式設定の詳細は割愛しますが、色、注釈、レイアウト、背景な ど、さまざまなカスタマイズが可能です。詳しくは、Tableauのヘルプページを 参照してください。

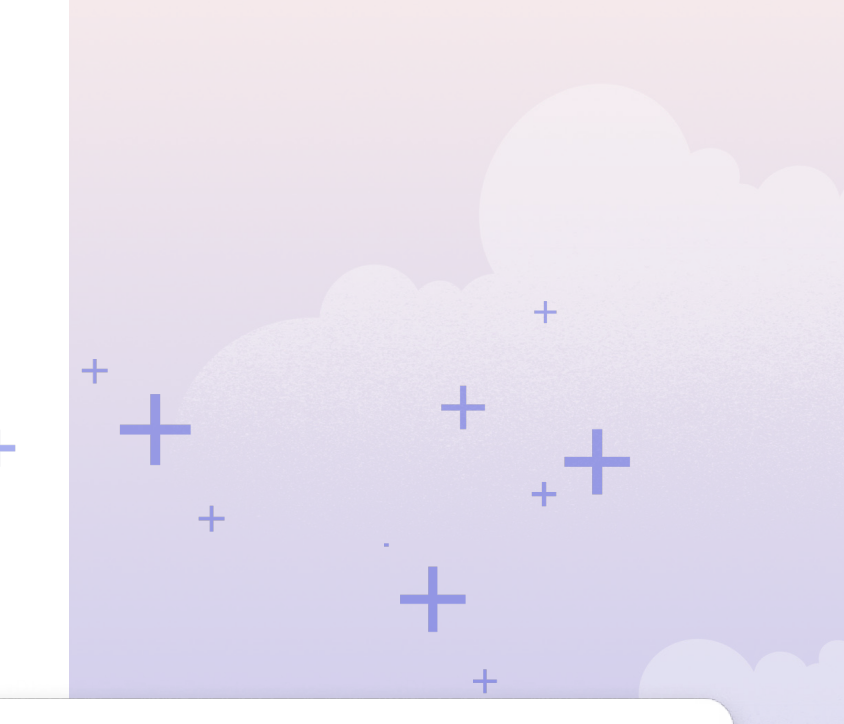

Tableauの「今日のViz」では、 Tableau Publicに最近投稿されたViz を紹介しています。ぜひ、書式設定の アイデア探しに活用してみてくださ い。また、映画をテーマにしたVizを 検索することもできます。

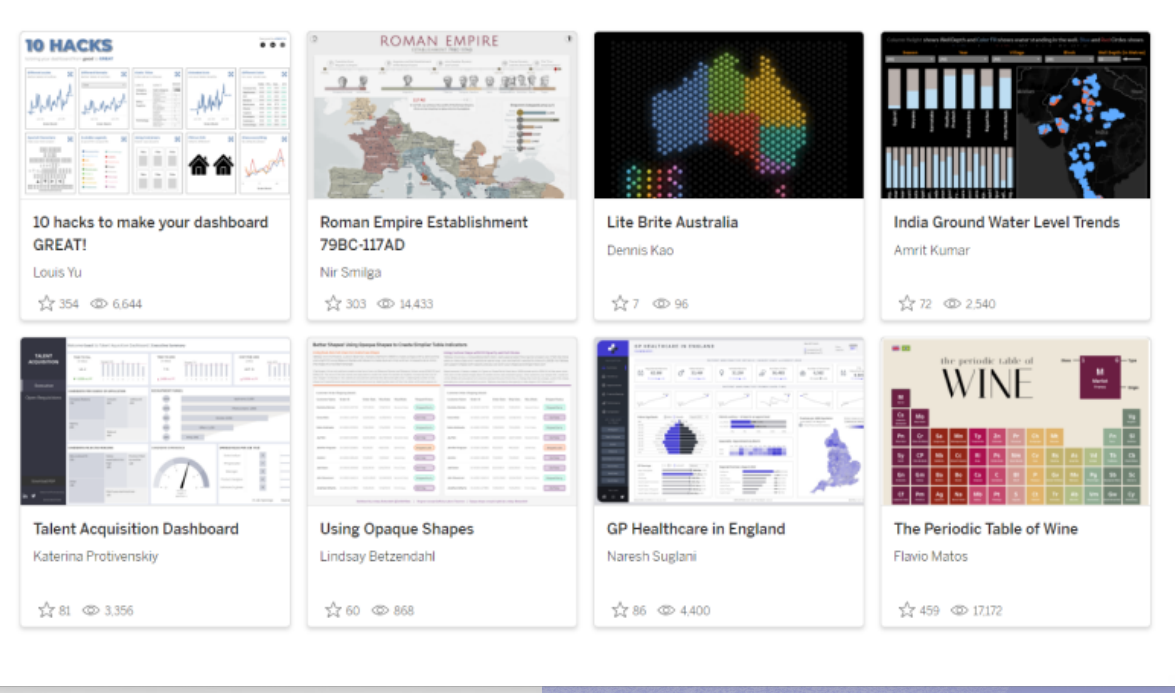

#### ワークブックを保存し、表示する

作業内容は、画面の右上にある[パブリッシュ]ボタン(1)でいつでも保存で きます。その後[X]ボタン(2)をクリックしてエディターを終了し、作成し たVizを確認できます。

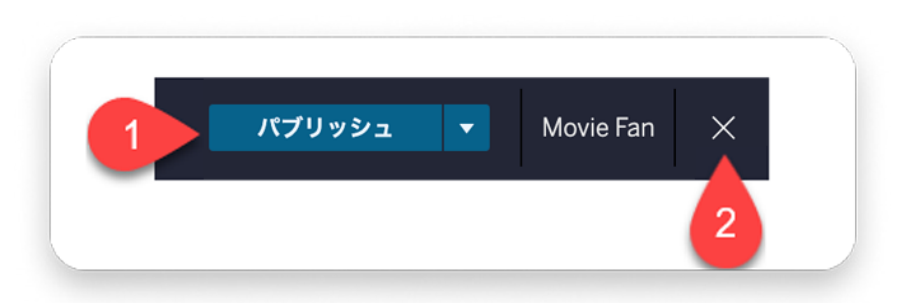

ローカルで作業している場合は、以下のメニューオプションからワークブック をパブリッシュしてください。

- Tableau Desktop Public Editionで、[ファイル] > [Tableau Publicに保存]
   を選択します。
- Tableau Desktopで、[サーバー]>[Tableau Public]>[Tableau Publicに保存]
   を選択します。

これでワークブックがプロファイルに表示されます。

IMDbのデータセットを楽しんでいただけま したか? IMDbの商用ライセンスについては、 imdb-licensing-support@imdb.comにお問い 合わせください。

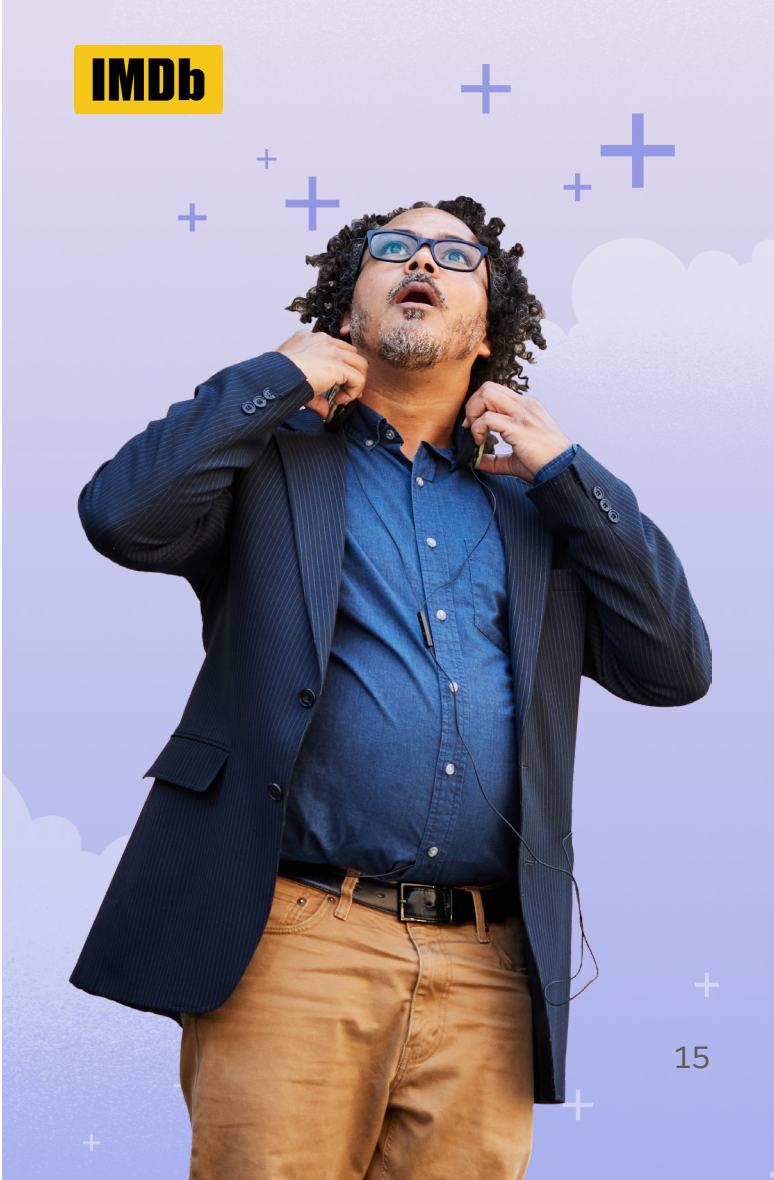

#### ワークブックを共有する

Vizにハッシュタグ「#DataPlusMoviesJP」を追加する

1. パブリッシュしたビューを下までスクロールし、[詳細]の隣にある編集ボ タンをクリックします。

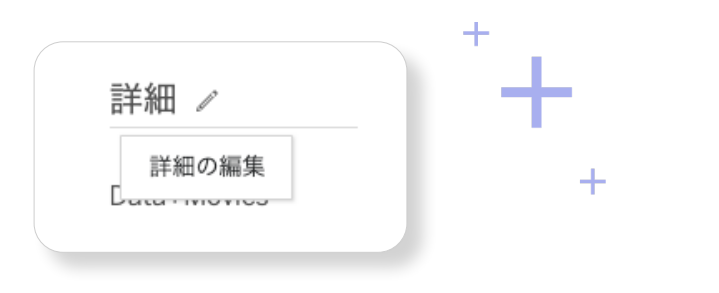

 作成したVizにタイトルを付け、説明を追加します。当社があなたのワークブック を見つけられるように、説明にハッシュタグ#DataPlusMoviesJPを追加してく ださい。下図のようになります。

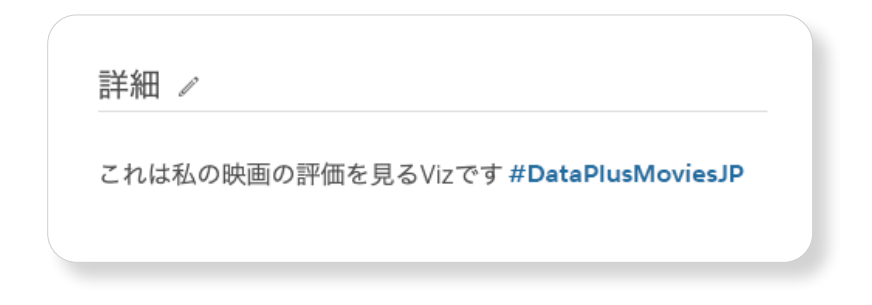

Data+Moviesチャレンジにご参加いただき、 ありがとうございました。楽しんでいただけ ましたか?

#### 次のステップ

Tableauについてもっと詳しく学べる、さまざ まなリソースを用意しています。

- 1. Tableauの無料トライアルを始める
- 2. Tableau Publicで映画をテーマにした ダッシュボードをチェック
- Tableau Communityに参加。どなたでも 参加できます
- 4. 無料のトレーニングビデオを視聴
- 5. DataFamニュースレターに登録
- 6. Tableau Publicについてもっと詳しく 知りたい方はこちら

#### 付録 – データフィールドリスト

データセットの各フィールドの意味を説明します。[データ]ウィンドウ内の フィールド名にカーソルを合わせると、説明が表示されます。

1. Movie

映画1作品ごとに1件のレコードがあります。

| フィールド名    | 説明と補足                                                                                     |
|-----------|-------------------------------------------------------------------------------------------|
| 色         | モノクロ、カラー、またはパートカラー                                                                        |
| 国         | 映画の主たる製作国                                                                                 |
| 配給会社      | 映画を配給した会社                                                                                 |
| ジャンル      | 作品のジャンル<br>・1つの作品に複数のジャンルが適用されることがあります。<br>・[ジャンル順序]フィールドと組み合わせて、ジャンルの順序を<br>1〜3まで決定できます。 |
| ジャンル順序    | 1つの作品に複数のジャンルが適用されることがあります。<br>このフィールドで、適用されるジャンルの並び順を決定します。                              |
| IMDbの作品ID | この作品に対するIMDbでの一意のID                                                                       |

+

| IMDbの作品画像URL  | 作品のサムネイル画像のURL        |
|---------------|-----------------------|
| IMDbの作品URL    | IMDb.comの作品ページのURL    |
| 言語            | 作品で主に使われている言語         |
| プライマリキー作品ID   | この作品に対する一意のID         |
| 製作会社          | 映画の製作会社               |
|               |                       |
| 公開年           | 映画が公開された年             |
| 公開日 (MM/YYYY) | 映画が初めて公開された日 (わかる場合)  |
| キャッチコピー       | 映画の宣伝に使われたキャッチコピー     |
| タイトル          | 映画のタイトル 十             |
| あらすじ          | 映画のあらすじ               |
| IMDbでの評価      | 投票にもとづく映画の評価          |
| 作品数           | ビューで作品の総数をカウントするために使用 |
| 投票数           | 作品に対する投票数             |
| 上映時間 (分)      | 映画の上映時間 (分)           |
|               |                       |

-

#### 2. Cast and Crew

映画における配役や役割ではなく、人物そのものに関する情報を示します。

| フィールド名      | 説明と補足                                                                                    |
|-------------|------------------------------------------------------------------------------------------|
| 逝去日         | この人物が亡くなった日 (わかる場合)                                                                      |
| IMDbの人物ID   | この人物に対するIMDbでの一意のID                                                                      |
| IMDbの人物URL  | IMDb.comの人物ページのURL                                                                       |
| 故人          | 故人であるかどうか                                                                                |
| 名前          | 一般的に知られている人物名。通常、クレジットで最も多く使わ<br>れている名前です。IMDbで使用する人物名の定義については、<br>IMDbのヘルプサイトを参照してください。 |
| プライマリキー人物ID | この人物に対する一意のID                                                                            |
| 人数          | データに含まれる厳密な人数。各人物のIDを1回だけカウントします。<br>人物を重複してカウントしたくない場合に使用します。                           |

+

+

+

#### 3. Person's Role in the Movie

1作品で1人の人物が演じた役と職種ごとに1件のレコードがあります。 たとえばトム・ハンクスは、出演作の役ごとと職種ごとに、複数のレコード がデータベースに登録されています。

#### 職種

÷

職種には、俳優や監督に加え、 美術監督、助監督、作曲家、編集、 プロデューサー、脚本家、本人 として出演する個人も含まれ ます。

| フィールド名    | 説明と補足                  |     |
|-----------|------------------------|-----|
| クレジット表示順序 | 出演者リストに表示される人物または役名の順番 | +   |
| 職種        | 作品で担った役割(俳優、監督、編集など)   |     |
| 役名        | 俳優が演じた役の名前             |     |
| 登場人物の数    | ビューで人物の総数をカウントするために使用  | -++ |

4. Award Nominations

以下のフィールドで、作品がどの映画賞にノミネートされたか、 またはどの映画賞を受賞したかを調べることができます。

| フィールド名       | 説明と補足                                            |
|--------------|--------------------------------------------------|
| 受賞カテゴリ       | 作品が受賞したカテゴリ                                      |
| 授賞イベント       | 授賞式などのイベント                                       |
| 受賞名          | 賞の名前                                             |
| 受賞年          | 作品がノミネートされた年                                     |
| IMDbのノミネートID | 映画賞のノミネートに対する一意のID。このIDで、その賞のノミネー<br>ト作品を特定できます。 |
| 受賞歴あり        | 賞を受賞したかどうか                                       |
| ノミネート数       | ビューで賞にノミネートされた数をカウントするために使用                      |

#### 5. Age Rating

以下のフィールドで、データセット内の映画に対する各国の鑑賞 年齢制限を調べることができます。

| フィールド名      | 説明と補足             |
|-------------|-------------------|
| オーストラリア年齢制限 | オーストラリアにおける鑑賞年齢制限 |
| ブラジル年齢制限    | ブラジルにおける鑑賞年齢制限    |
| ドイツ年齢制限     | ドイツにおける鑑賞年齢制限     |
| イギリス年齢制限    | イギリスにおける鑑賞年齢制限    |
| インド年齢制限     | インドにおける鑑賞年齢制限     |
| スウェーデン年齢制限  | スウェーデンにおける鑑賞年齢制限  |
| アメリカ年齢制限    | アメリカにおける鑑賞年齢制限    |

22